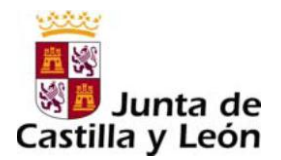

INSTRUCCIONES PARA LA CUMPLIMENTACION DEL MODELO 046 PARA EL PAGO DE LA TASA POR PARTICIPACIÓN EN PRUEBAS SELECTIVAS PARA LOS CUERPOS DE PROFESORES DE ENSEÑANZA SECUNDARIA, PROFESORES TÉCNICOS DE FORMACIÓN PROFESIONAL, PROFESORES DE ESCUELAS OFICIALES DE IDIOMAS, PROFESORES DE MÚSICA Y ARTES ESCÉNICAS Y PROFESORES DE ARTES PLÁSTICAS Y DISEÑO, ASÍ COMO PROCEDIMIENTO PARA LA ADQUISICIÓN DE NUEVAS ESPECIALIDADES POR LOS FUNCIONARIOS DE LOS MENCIONADOS CUERPOS.

Estas instrucciones constan de los siguientes apartados:

- 1. ¿Cómo se accede al modelo 046?
- 2. Formas de pago de la tasa:
  - a. Presencial: cumplimentación del modelo 046 y abono de la tasa
  - b. <u>Pago telemático</u>: Acceso con certificado digital o DNI electrónico.

# <u>1º ¿CÓMO SE ACCEDE AL MODELO 046?</u>

El modelo 046 se encuentra publicado en el Portal Tributario de la Junta de Castilla y León: <u>http://www.tributos.jcyl.es/</u>

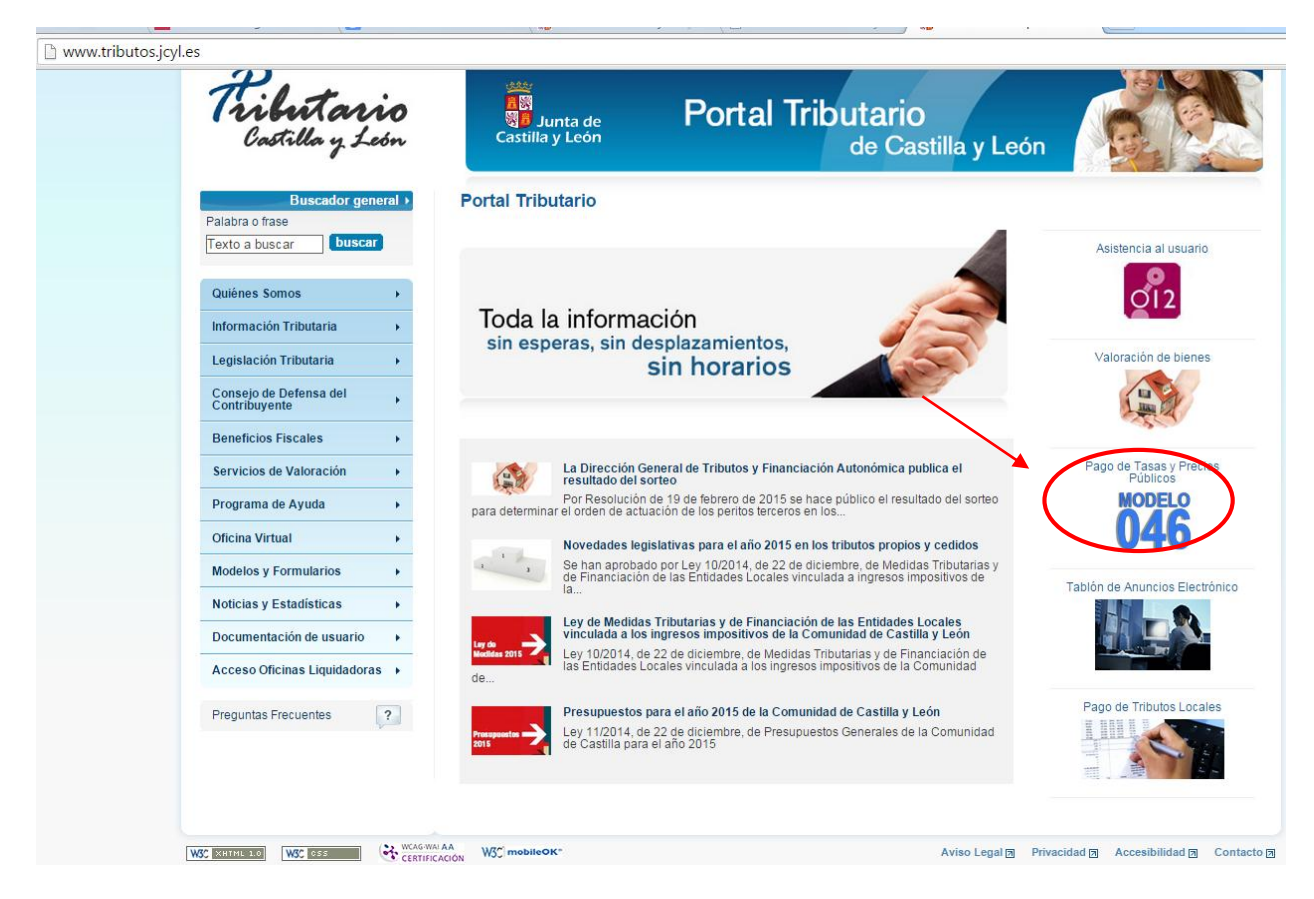

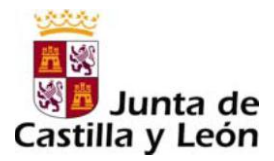

A través del "Acceso al modelo 046" disponemos de tres opciones:

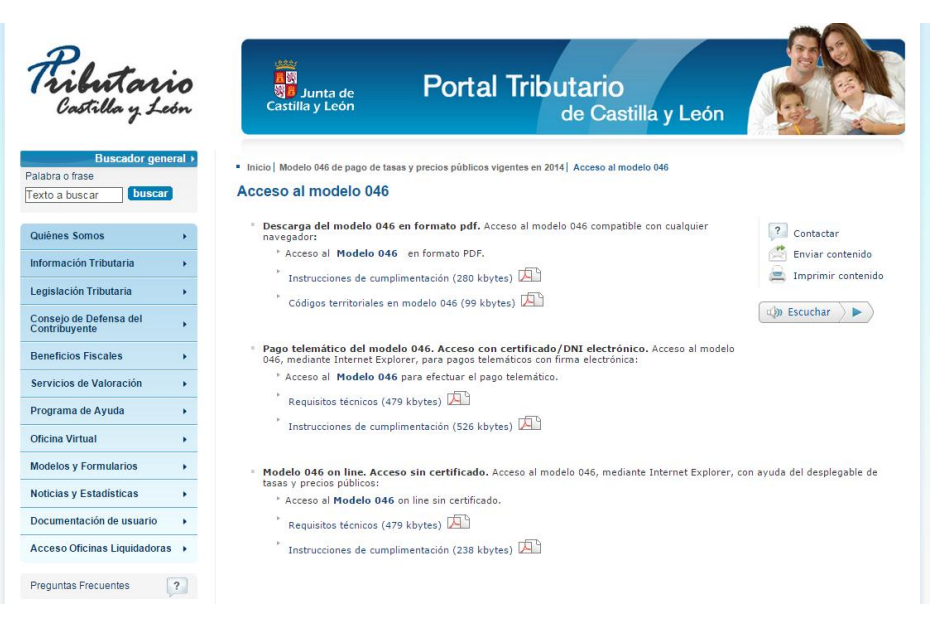

- Descarga del modelo 046 en formato PDF: compatible con cualquier navegador.
- Pago telemático del modelo 046. Acceso con certificado/DNI electrónico: <u>mediante Internet</u> <u>Explorer</u>, para pagos telemáticos con firma electrónica.
- Modelo 046 on-line. Acceso sin certificado: <u>mediante Internet Explorer</u>, con ayuda del desplegable de tasas y precios públicos.

Estas tres modalidades de acceso permiten, a su vez, dos modalidades de pago:

- **Pago físico**, utilizando el modelo 046 en formato PDF o cumplimentándolo on-line sin certificado digital.
- Pago telemático,

### 2º Formas de pago de la tasa:

a) Pago presencial: cumplimentación del 046 y abono de la tasa

**IMPORTANTE**: El modelo se cumplimenta por cuadruplicado.

### Datos específicos:

- Fecha de devengo: Se consignará la fecha en que se rellene el modelo.
- Provincia en la que radica el Órgano Gestor: Valladolid
- Centro Gestor: Consejería de Hacienda.
- Código Territorial: EH4700. En el supuesto de cumplimentación en pantalla, este campo se completará automáticamente por la aplicación una vez conste toda la información obligatoria del apartado "datos específicos".
- Órgano Gestor: Viceconsejería de Función Pública y Modernización.
- Tasa/Precio Público:

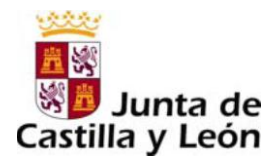

 Datos específicos

 Fecha de devengo:
 13/04/2015
 Provincia en la que radica el Órgano Gestor: VALLADOLID

 Centro Gestor:
 CONSEJERÍA DE HACIENDA
 Código Territorial:
 EH4700

 Órgano Gestor:
 VICECONSEJERIA DE FUNCIÓN PÚBLICA Y MODERNIZACIÓN
 Tasa/Precio Público:
 Tasa

#### Detalle de la Liquidación:

• **Denominación de la Tasa/Precio Público:** "Tasa por la participación en pruebas selectivas de personal de la Administración de la Comunidad".

En el modelo 046 on-line, deberá seleccionarse "Grupo A" o Grupo B" según los casos, indicados en las instrucciones del anexo VII de la convocatoria:

| Detalle de la Liquidación:                                                                     |                                                                     |  |
|------------------------------------------------------------------------------------------------|---------------------------------------------------------------------|--|
| Denominación de la Tasa/Precio Público<br>Tasas por la participación en las pruebas<br>Grupo A | o:<br>selecttivas de personal de la Administración de la Comunidad. |  |
| Grupo B                                                                                        | Indicar Grupo A, si se opta a los cuerpos 0590, 0592, 0594 y 0595   |  |
|                                                                                                | Indicar Grupo B, si se opta al cuerpo 0591                          |  |
|                                                                                                |                                                                     |  |
|                                                                                                |                                                                     |  |
| Descripción del servició solicitado:<br>Ingreso y acceso a cuerpos docentes.                   |                                                                     |  |
|                                                                                                |                                                                     |  |

- Bonificaciones: En caso de proceder su aplicación, indicar
  - Motivo de la bonificación: "Pruebas selectivas por promoción interna" (para los accesos 3 y 4, de acuerdo con el apartado 3.2 de la convocatoria).
  - Porcentaje: 50%
- **Exenciones:** en caso de proceder su aplicación, de acuerdo con lo previsto en el apartado 3.3. de la convocatoria, se indicará el "Motivo de la exención" que corresponda:
  - Discapacidad.
  - Familia numerosa.
- Liquidación:
  - Se introducirá la cuantía correspondiente según el acceso de acuerdo la tabla indicada en las instrucciones del anexo VII de la convocatoria

En caso de no contar con bonificación, la cumplimentación se realiza de la siguiente forma (*Ejemplo de acceso a ingreso libre en el cuerpo 0590, 0592, 0594 y 0595*)

| - Beneficios fiscales                            | Liquidación                               |
|--------------------------------------------------|-------------------------------------------|
| Bonificaciones                                   | Número de unidades:                       |
| Motivo de la bonificación:                       | Importe unitario:                         |
| Porcentaje de bonificación:<br><u>Exenciones</u> | Importe: 30,80<br>TOTAL A INGRESAR: 30,80 |
| Motivo de la exención:                           |                                           |

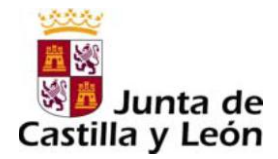

Los aspirantes que concurren por los accesos 3 y 4 lo cumplimentarán de la siguiente forma: (*Ejemplo de acceso a ingreso libre en el cuerpo 0590, 0592, 0594 y 0595*)

| Reneficios fiscales                                                           | - Liquidación                            |
|-------------------------------------------------------------------------------|------------------------------------------|
| Bonificaciones<br>Motivo de la bonificación:                                  | Número de unidades:<br>Importe unitario: |
| pruebas selectivas por promoción interna<br>Porcentaje de bonificación: 50,00 | Importe: 15,40                           |
| Exenciones<br>Motivo de la exención:                                          | TOTAL A INGRESAR: 15,40                  |

En caso de exención, se cumplimentaría indicando la causa. No es necesaria su presentación en la entidad bancaria, pero si debe acompañarse a la solicitud junto con la documentación justificativa de la exención prevista en el apartado 3.3 de la convocatoria:

| Beneficios fiscales                                      | Liquidación —                           |
|----------------------------------------------------------|-----------------------------------------|
| Bonificaciones                                           | Número de unidades:                     |
| Motivo de la bonificación:                               | Importe unitario:                       |
| Porcentaje de bonificación:<br><u>Exenciones</u>         | Importe: 0,00<br>TOTAL A INGRESAR: 0,00 |
| Motivo de la exención:<br>Familia numerosa/ Discapacidad |                                         |

### Datos del ingreso

- Importe a ingresar: el indicado en el detalle de la liquidación.
- Entidad financiera: Banco Bilbao Vizcaya Argentaria.
- CCC (código cuenta cliente) ES39-0182-5579-85-0202358969 "Cuenta restringida recaudación derechos de examen"
- Fecha y firma del interesado: firmará el aspirante, o bien, su representante legal.

| Datos del ingreso                                                                                                    |                                                                    |
|----------------------------------------------------------------------------------------------------|--------------------------------------------------------------------|
| Importe a ingresar: 30,40<br>Entidad financiera: Banco Bilbao Vizcaya Argentaria<br>CCC: ES39-0182-5579-85-0202358969<br>Sello de la entidad financiera: | Fecha y firma del interesado:                                      |
| Este documento de pago solo podrá ingresarse en la entidad financiera y en la                                                                            | cuenta determinadas por el órgano gestor de la Tasa/Precio Público |

Una vez realizado el abono y validado el documento, se adjuntará a la solicitud el ejemplar correspondiente a a la Administración.

## b) Pago telemático: Acceso con certificado digital o DNI electrónico.

#### **NOTAS ACLARATORIAS**

- Únicamente se puede acceder a la página en la que se encuentra el modelo 046 si se dispone de Internet Explorer, versiones 5, 6, 7 y 8; con las versiones 9 y 10 es necesario configurar la vista de compatibilidad.
- Desde los ordenadores Mac no se puede tramitar ni descargar.

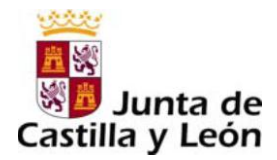

- En el caso del pago telemático no se realiza un pago en la cuenta que aparece en la convocatoria, sino un cargo en la cuenta corriente del aspirante que pague la tasa. Por ello, se deberá tener en cuenta que las <u>entidades financieras que admiten el pago telemático</u> son las indicadas a continuación:
  - Caja de Ahorros de Salamanca y Soria (Caja Duero).
  - Caja España de Inversiones, Caja de Ahorros y M.P. (Caja España).
  - Cajamar Caja Rural, Sociedad Cooperativa de Crédito (Cajamar). Solo cargo en cuenta, no admite pago con tarjeta.
  - Banco Popular Español, S.A. (Banco Popular).
  - Bankia, S.A. (Bankia).
  - CaixaBank, S.A. (CaixaBank).
  - Targobank, S.A.
  - Caja de Ahorros y M.P. de Zaragoza, Aragón y Rioja (Ibercaja).
  - Banco Sabadell, S.A. (Banco Sabadell)

El listado de estas Entidades Financieras, también podrá consultarse en el siguiente enlace: <u>http://www.tributos.jcyl.es/web/jcyl/Tributos/es/Plantilla100/1284338503418/ / /</u>

Para realizar el pago telemático, el usuario deberá disponer de certificado digital de persona física o DNI electrónico. Al escoger la opción de acceso al modelo 046 con certificado, si el usuario tiene varios certificados instalados en el navegador, es necesario escoger aquel con el que se quiera realizar el trámite:

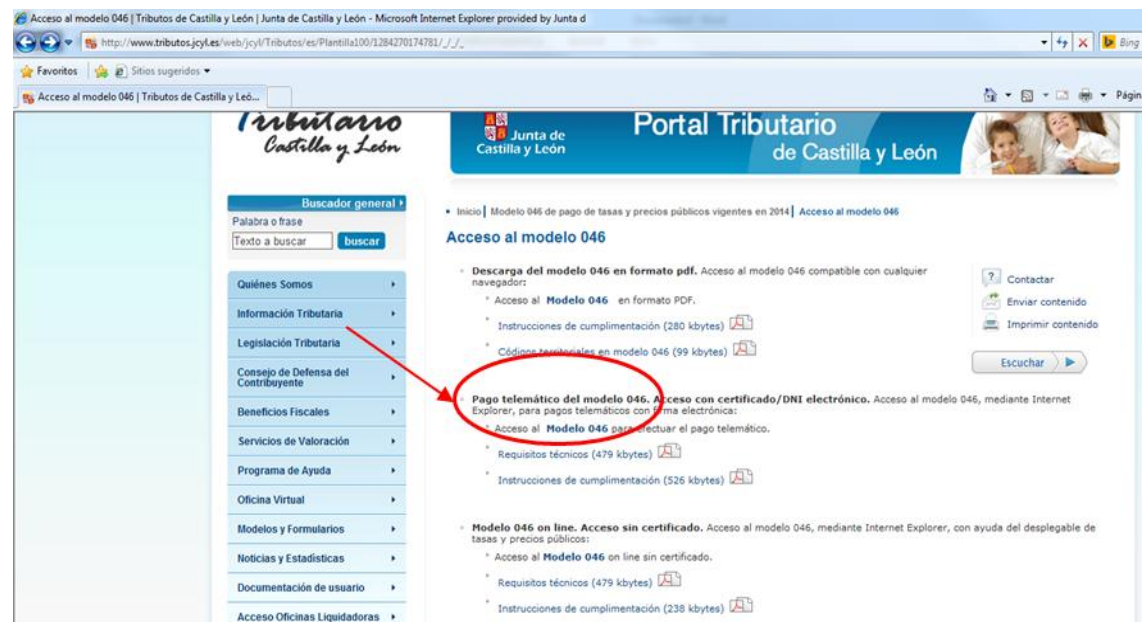

Cuando solo existe un certificado, directamente se accede al modelo 046, mostrándose un formulario.

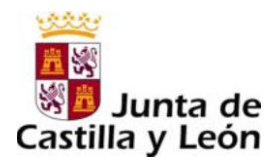

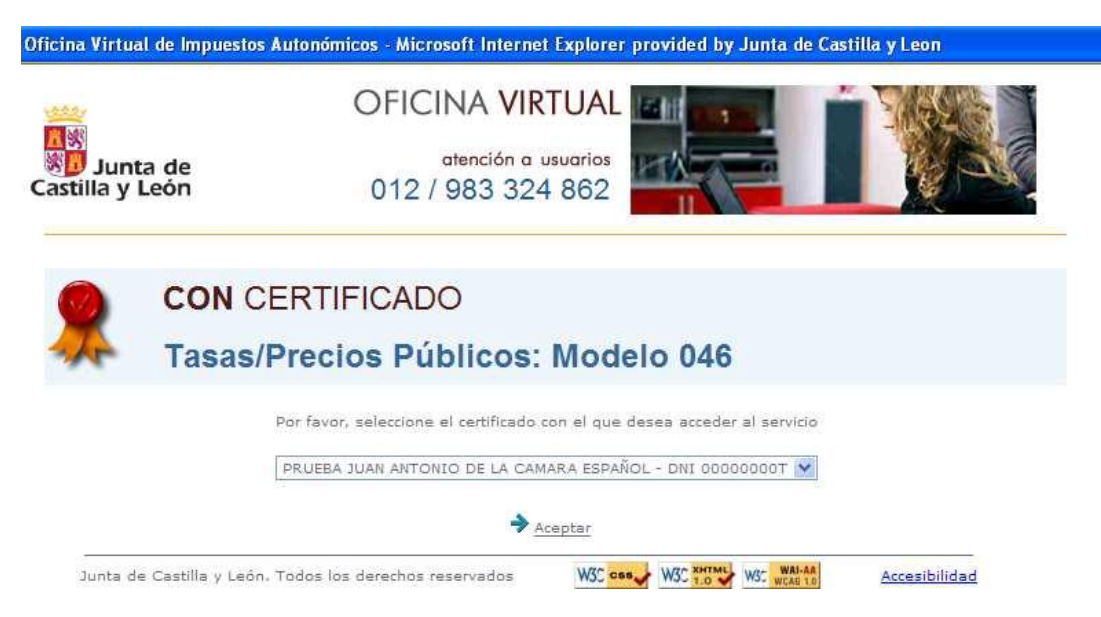

El formulario 046 es dinámico. El usuario desplegará el listado de los campos y selecciona sobre la pantalla.

| 🏉 Oficina Virtu      | al de Impuestos Autonómicos - Microsoft Internet Explor | er provided by Junta de Castill | la y Leon                                                        |
|----------------------|---------------------------------------------------------|---------------------------------|------------------------------------------------------------------|
| <b>O - -</b>         | https://servicios4.jcyl.es/sirijcyl/usuario/FormWeb046  | ACCESO=ACCESO_SIN_CERTI         | IFICADO&PERFIL=GENERAL&FUNCION                                   |
| 🔶 Favoritos          | 👍 🔊 Sitios sugeridos 👻                                  |                                 |                                                                  |
| 🏉 Oficina Virt       | tual de Impuestos Autonómicos                           |                                 |                                                                  |
| Modelo 04            | 6 Z                                                     | Mirar al futur                  | Junta de<br>Castilla y León<br>Atención a usuar<br>012 / 983 324 |
| Datos para l         | a generación de la Tasa/Precio Público                  | Oficina Vir                     | tual de Impuestos Autonómico                                     |
| * Campos ob          | ligatorios                                              |                                 |                                                                  |
| Declarante           | / Sujeto Pasivo                                         |                                 |                                                                  |
| NIF*:                | Apellidos y nombre o razón social*:                     |                                 | Tlf:                                                             |
| Dirección*:          | Elija tipo de vía 👻                                     | No*:                            | Portal: Escalera: Pis                                            |
| Puerta:              | Provincia*: Elija la provincia - Municipio              | *: Elija el municipio 🔻         | Cod.Postal*:                                                     |
| Datos espe           | cíficos                                                 |                                 |                                                                  |
| Fecha de de          | evengo*:/ / 0 P                                         | rovincia en la que radica el Ć  | )rgano Gestor*: VALLADOLID                                       |
| Centro Gest          | cor*: CONSEJERÍA DE HACIENDA                            | <b></b>                         | Código Territorial:                                              |
| Órgano Ges           | tor:                                                    | ODERNIZACIÓN                    |                                                                  |
| roducir<br>DNSEJERIA | Introducir<br>"VICECONSEJERÍA DE FUNCIÓN PÚBLICA        | Introducir<br>"VALLADOLID"      | El código se autocomple<br>Con el valor "EH4700"                 |

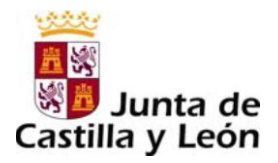

| shelle de la Castida stéa           |                                             |
|-------------------------------------|---------------------------------------------|
| etalle de la Liquidación            |                                             |
| nominación de la Tasa/Precio Públic | 52 <u>0</u>                                 |
| Este campo se r                     | ellena automáticamente al rellenar la tasa: |

Descripción del servicio solicitado\*: 🕕

Grupo B"

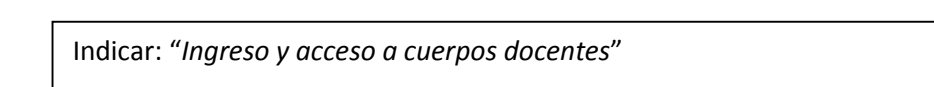

## Bonificación.

Indicar en los supuestos de aspirantes que opten por los accesos 3 (Acceso a otro cuerpo de subgrupo superior) y 4 (Acceso a otro cuerpo del mismo subgrupo y nivel de complemento de destino).

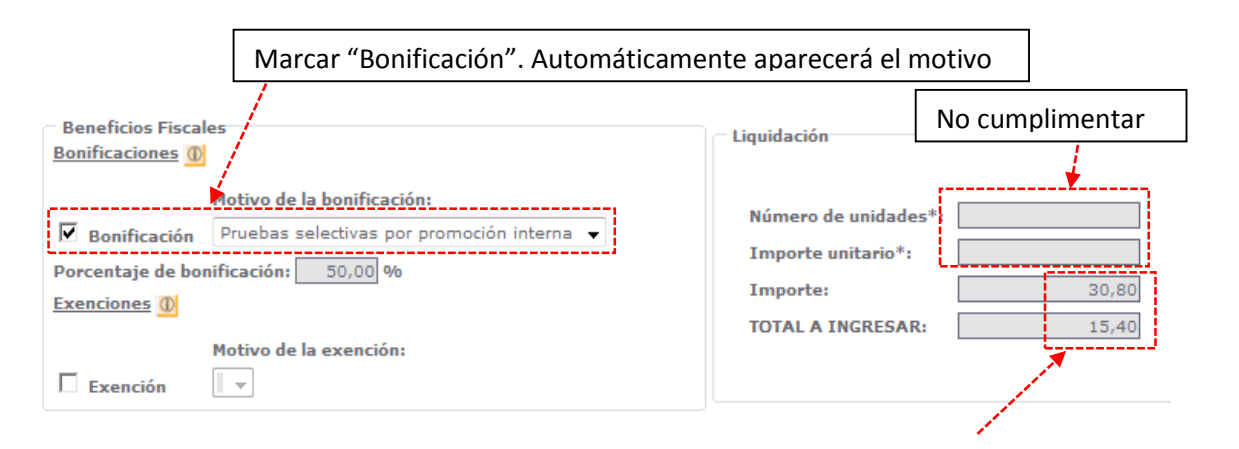

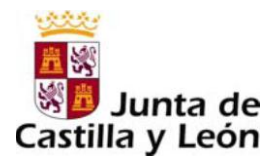

Los importes se cumplimentarán de forma automática, de acuerdo con los datos que previamente se hayan hecho constar en la solicitud:

- Acceso a cuerpos docentes de subgrupo superior 15,40 €.
  - Acceso a cuerpos docentes clasificados en el mismo subgrupo y nivel de complemento de destino 15,40 €.
  - Acceso a cuerpos docentes clasificados en el mismo subgrupo (A2) y nivel de complemento de destino 12,83 €.

### Exención.

Estarán exentos del pago de estas tasas, las personas con discapacidad acreditada igual o superior al 33 por 100 y los miembros de las familias numerosas que tengan reconocida tal condición, siempre que en este último caso la base imponible total del Impuesto de la Renta de las Personas Físicas del ejercicio 2013, menos el mínimo personal y familiar del sujeto pasivo de la tasa no supere 18.900 euros en tributación individual o 31.500 en tributación conjunta.

| Marcar "Exención". Automáticamente a                                                                      | aparecerá el motivo                                                      | )               |
|----------------------------------------------------------------------------------------------------|--------------------------------------------------------------------------|-----------------|
| Beneficios Fiscales                                                                                       | Liquidación                                                              | No cumplimentar |
| Bonificacións  Bonificación  Porcentaje de borificación:   Motivo de la exención:  Motivo de la exención: | Número de unidade:<br>Importe unitario*:<br>Importe:<br>TOTAL A INGRESAR | s*:<br>         |
| Exención Discapacidad<br>Discapacidad<br>Familia numerosa                                                 |                                                                          |                 |

Una vez cumplimentado el modelo 046, para inciar el proceso de pago, seleccionar en el boton "pago telematico"

| Representante 🕕                                                         |                        |
|-------------------------------------------------------------------------|------------------------|
| NIF*: Apellidos y nombre o razón social*:                               | Tlf:                   |
| Dirección*: Elija tipo de vía                                           | ortal: Escalera: Piso: |
| Puerta: Provincia*: Elija la provincia   Municipio*: Elija el municipio | Cod.Postal*:           |
| Cancelar Imprimir en blanco Imprimir cumplimentado 🤇                    | Pago telemático        |

**1º. CONFIRMACIÓN:** Confirmación por parte del usuario de los datos mostrados en pantalla, con la posibilidad de "visualizar", en este momento, el PDF con todos los datos del modelo 046 para verificarlos antes de proceder al pago.

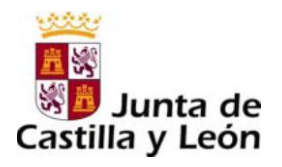

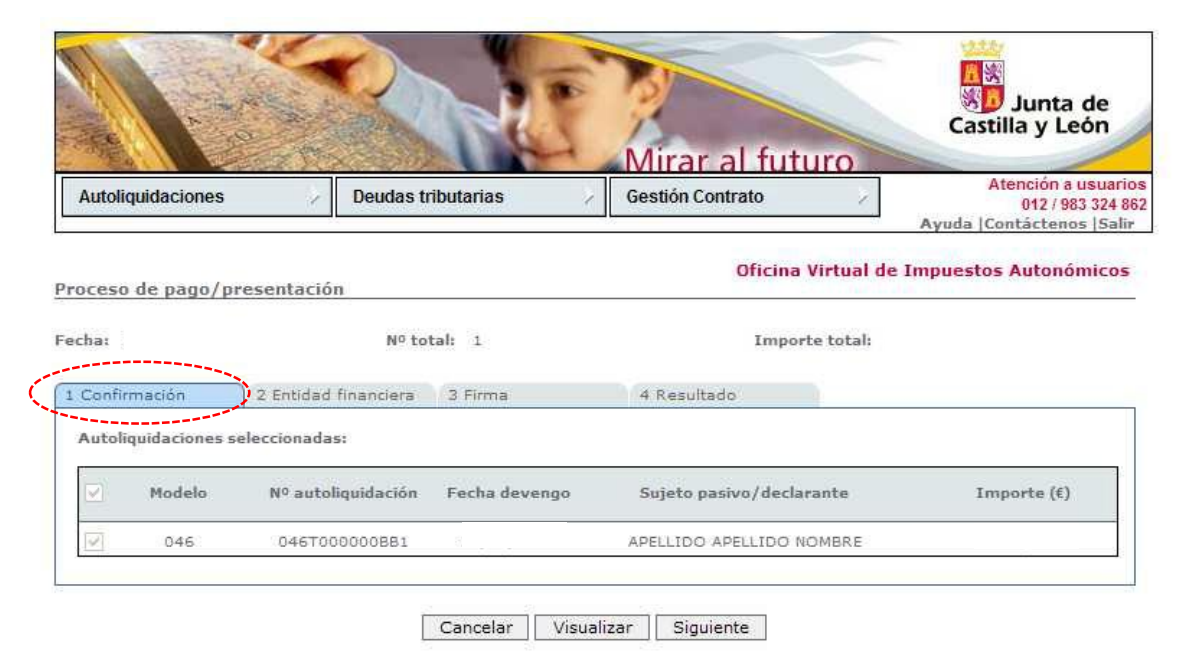

**2º. ENTIDAD FINANCIERA**: Se introducen los datos de la entidad fianciera y de la cuenta o tarjeta con la que vaya a realizarse el cargo

| Autoilquidaciones                                                                                                    | Deudas tributarias                                                                                                    | Gestión Contrato                                                                                                    | Atención a usuario<br>012 / 983 324 80<br>Ayuda  Contáctenos  Salir                                                                                       |
|----------------------------------------------------------------------------------------------------|----------------------------------------------------------------------------------------------------|----------------------------------------------------------------------------------------------------|----------------------------------------------------------------------------------------------------|
| roceso de pago/prese                                                                                                    | entación                                                                                                    | Oficina Virtu                                                                                                    | al de Impuestos Autonómicos                                                                                                    |
| cha:                                                                                                    | Nº total: 1                                                                                                    | Importe tot                                                                                                    | al:                                                                                                    |
| Confirmación                                                                                                    | Entidad financiera 3 Firma                                                                                                    | 4 Resultado                                                                                                    |                                                                                                    |
|                                                                                                    |                                                                                                    |                                                                                                    |                                                                                                    |
| Tino de cargo:                                                                                                    |                                                                                                    |                                                                                                    |                                                                                                    |
| Tipo de cargo:                                                                                                    | e con CCC: 2122 / 00                                                                                                    | 000000000000000000000000000000000000000                                                                                                    |                                                                                                    |
| Tipo de cargo:<br>En la cuenta corriente<br>D En la cuenta corriente                                                                                                    | e con CCC; 2122 / 00<br>e asociada a la tarjeta nº; /                                                                                                    | 00 / 90 / 000000000                                                                                                    | lucidadı Mesi 📃 Añoi 📃                                                                                                    |
| Tipo de cargo:<br>Tipo de cargo:<br>En la cuenta corriente<br>El usuario conoce y acep<br>con la Entidad Financiera<br>cargos indebidos o errór                                                                                               | e con CCC: 2122 / 00<br>e asociada a la tarjeta nº: / /<br>ita que la identificación realizada por<br>i por él elegida. Por lo tanto, la Entid<br>leos que se realicen en su cuenta con                                                                                  | 00 / 90 / 000000000<br>/ / Fecha de cac<br>la Junta de Castilla y León es sufic<br>ad Financiera queda exenta de tod<br>mo consecuencia de la utilización d                                                                                   | lucidad: Mes: Año:<br>iente a los efectos de operar<br>a responsabilidad por los<br>el Sistema.                                                           |
| Tipo de cargo:<br>Tipo de cargo:<br>En la cuenta corriente<br>C En la cuenta corriente<br>El usuario conoce y acep<br>con la Entidad Financiera<br>cargos indebidos o errór<br>Asimismo, en consecuer<br>acto y de forma irrevoca<br>tarjeta. | e con CCC: 2122 / 00<br>e asociada a la tarjeta nº: / /<br>ta que la identificación realizada por<br>a por él elegida. Por lo tanto, la Entid<br>teos que se realicen en su cuenta co<br>rcia, de conformidad con la normativa<br>ble, el cargo del importe resultante d | 00 / 90 / 000000000<br>/ / Fecha de cac<br>la Junta de Castilla y León es sufic<br>ad Financiera queda exenta de tod<br>mo consecuencia de la utilización d<br>a aplicable, el usuario autoriza a la<br>le la autoliquidación, en la cuenta i | lucidad: Mes: Año:<br>iente a los efectos de operar<br>a responsabilidad por los<br>el Sistema.<br>Entidad Financiera, en este<br>ndicada o asociada a la |

Con el resumen de todos los datos del pago en pantalla, al seleccionar "Siguiente" se acepta la conexión con la entidad financiera para que se realice el cargo indicado.

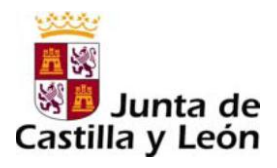

| Autoliquidaciones                                                                                                    | Deudas tributarias                                                                                                    | Gestión Contrato                                                                                                    | Atención a usua<br>012 / 983 324<br>Ayuda  Contáctenos  Sa                                                |
|----------------------------------------------------------------------------------------------------|----------------------------------------------------------------------------------------------------|----------------------------------------------------------------------------------------------------|----------------------------------------------------------------------------------------------------|
| ceso de pago/prese                                                                                                    | ntación                                                                                                    | Oficina Virtua                                                                                                    | l de Impuestos Autonómico                                                                                 |
| /02/2013                                                                                                    | Nº total: 1                                                                                                    | Import                                                                                                    | 25 (€)                                                                                                    |
|                                                                                                    |                                                                                                    |                                                                                                    |                                                                                                    |
| Confirmación 2 1<br>El usuario manifiesta q<br>úmero, sujeto pasivo, i<br>uenta indicada o asocia<br>uara suspenderlo.                                                                             | ntidad financiera 3 Firma<br>ue está conforme con la presentación a<br>mporte y fecha de devengo se muestra<br>da a la tarjeta. Pulse Firmar y Aceptar p                                                                                                    | Resultado<br>ante la Junta de Castilla y León de<br>n a continuación, y en su caso el<br>nara continuar con el proceso de p                                                  | e las autoliquidaciones cuyo<br>pago de su importe en la<br>ago/presentación o cancelar                   |
| Confirmación 2 :<br>El usuario manifiesta q<br>úmero, sujeto pasivo, i<br>uenta indicada o asocia<br>ara suspenderlo.<br>Importe ,<br>Número de cuenta: :                                          | Intidad financiera 3 Firma<br>ue está conforme con la presentación a<br>mporte y fecha de devengo se muestra<br>da a la tarjeta. Pulse Firmar y Aceptar p<br>25<br>2122-0000-90-000000000                                                                                                    | Resultado<br>ante la Junta de Castilla y León de<br>n a continuación, y en su caso el<br>ara continuar con el proceso de p                                                   | a las autoliquidaciones cuyo<br>pago de su importe en la<br>ago/presentación o cancelar                   |
| Confirmación 2 1<br>El usuario manifiesta q<br>úmero, sujeto pasivo, i<br>uenta indicada o asocia<br>ara suspenderlo.<br>Importe ,<br>Número de cuenta: 1<br>Modelo N° autoliqui                   | Intidad financiera 3 Firma<br>ue está conforme con la presentación a<br>mporte y fecha de devengo se muestra<br>da a la tarjeta. Pulse Firmar y Aceptar p<br>25<br>2122-0000-90-0000000000<br>Ldación Fecha devengo Suje                                                                                                    | Resultado<br>ente la Junta de Castilla y León de<br>n a continuación, y en su caso el<br>para continuar con el proceso de p<br>erto pasivo/declazante                        | a las autoliquidaciones cuyo<br>pago de su importe en la<br>ago/presentación o cancelar<br>Importe (Eur.) |
| Confirmación 2 1<br>El usuario manifiesta q<br>úmero, sujeto pasivo, i<br>uenta indicada o asocia<br>ara suspenderio.<br>Importe ,<br>Número de cuenta: 3<br>Modelo Nº autoliqu:<br>046 046T000000 | Intidad financiera 3 Firma<br>ue está conforme con la presentación a<br>mporte y fecha de devengo se muestra<br>da a la tarjeta. Pulse Firmar y Aceptar p<br>25<br>25<br>22<br>25<br>22<br>25<br>22<br>26<br>22<br>26<br>22<br>26<br>22<br>26<br>22<br>2000-90-000000000<br>20<br>20<br>20<br>20<br>20<br>20<br>20<br>20<br>20<br>20 | Resultado<br>ante la Junta de Castilla y León de<br>n a continuación, y en su caso el<br>nara continuar con el proceso de p<br>ero pasivo/declazante<br>LIDO APZLLIDO NOMBRE | a las autoliquidaciones cuyo<br>pago de su importe en la<br>ago/presentación o cancelar<br>Importe (Eur.) |

**4º. RESULTADO:** En caso de finalizar con éxito la operación, el "resultado" sería el que se muestra en pantalla, donde se recoge el NRC (número de referencia completo) emitido por la entidad financiera y que justifica el pago del modelo 046. El estado de la autoliquidación es "pagado".

De existir cualquier tipo de error en el proceso de pago, se mostraría el código de dicho error y una breve descripción en el estado indicando el tipo de incidencia.

|                                                                                               | RE                                                                                                    | Mirar al fut                                                                        | uro         | Junta de Castilla y León                                            |
|-----------------------------------------------------------------------------------------------|----------------------------------------------------------------------------------------------------|-------------------------------------------------------------------------------------|-------------|---------------------------------------------------------------------|
| Autoliquidaciones /                                                                           | Deudas tributarias                                                                                      | / Gestión Contrato                                                                  | 2           | Atención a usuario<br>012 / 983 324 80<br>Ayuda  Contáctenos  Salir |
| roceso de pago/presentació                                                                    | Nº total: 1 Nº correctas: 1                                                                             | Nº incorrectas: 0                                                                   | Importe tot | al:                                                                 |
| roceso de pago/presentació<br>echa:<br>rtidad financiera: TBS-BANK<br>Confirmación 2. Entidad | n<br>N <sup>o</sup> total: 1 N <sup>o</sup> correctas: 1<br>(<br>I financiera 3 Firma                   | Nº incorrectas: 0<br>Cuenta de cargo: 2122/00<br>(4 Resultado.                      | Importe tot | al:<br>000000                                                       |
| roceso de pago/presentació<br>echa:<br>utidad financiera: TBS-BANK<br>Confirmación 2 Entidad  | n<br>Nº total: 1 Nº correctas: 1<br>(<br>I financiera 3 Firma                                           | Nº incorrectas: 0<br>Cuenta de cargo: 2122/00                                       | Importe tot | al:<br>000000                                                       |
| roceso de pago/presentació<br>echa:<br>tridad financiera: TBS-BANK<br>Confirmación 2 Entidad  | n<br>Nº total: 1 Nº correctas: 1<br>(<br>i financiera 3 Firma<br>5n Fecha Sujeto<br>devengo pasivo/deck | Nº incorrectas: 0<br>Cuenta de cargo: 2122/00<br>(4 Resultado<br>arante Importe (€) | Importe tot | al:<br>000000<br>NRC - NJC                                          |

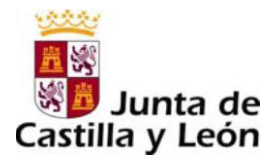

## JUSTIFICANTE DE PAGO

Una vez finalizado con éxito el proceso de pago, el usuario puede obtener, en cualquier momento a través de la Oficina Virtual, el justificante del pago, que consiste en un pdf con el código de barras y el número de autoliquidación, que en el pie incorpora los datos del ingreso realizado y el NRC.

| 🏉 https://pruservi | icios4.jcyl.es/sirijcyl/usuario/GenerarPDF                                                                                                    |                                                                   |                                   | 👘 🔹 🔝 🔹 💼 🔹 Página - Seguri  | dad - Herramienta |
|--------------------|----------------------------------------------------------------------------------------------------|-------------------------------------------------------------------|-----------------------------------|------------------------------|-------------------|
|                    | Pruebas de acceso a selección o<br>Grupo C                                                                                                    | <ul> <li>● ● 105% × </li> <li>Je personal funcionario,</li> </ul> | Buscar<br>según convocatoria de 1 |                              |                   |
|                    | Beneficios fiscales <u>Bonificaciones</u><br>Motivo de la bonificación:<br>Porcentaje de bonificación:<br><u>Exenciones</u><br>Motivo de la exención: |                                                                   |                                   | Liquidación                  |                   |
|                    | Datos del ingreso Pecha de ingreso: 22/02/2013 Importe ingres Cuenta de cargo:                                                                        | 10000000                                                          | NRC: 046                          | T000000BB1L46DCB23A          |                   |
| _                  |                                                                                                    |                                                                   | EJEMPL                            | AR PARA EL INTERESADO. CARTA | DE PAGO           |

# DETALLE DEL PAGO

En el momento en que se muestra el "resultado" del proceso de pago, es posible acceder también a un mayor detalle del abono de la tasa, tanto en el caso de finalizar el proceso con éxito, como en el caso de producirse cualquier error.

|                              | Mirar                                       | al futuro<br>Atención a usuario:                      |
|------------------------------|---------------------------------------------|-------------------------------------------------------|
| Autoliquidaciones            | Deudas tributarias Gestion Con              | trato / 012 / 983 324 86<br>Ayuda  Contáctenos  Salir |
| Proceso de pago/present      | ación - Detalle                             | Oficina Virtual de Impuestos Autonómicos              |
| Fecha:                       | Nº total: 1 Nº correctas: 1 Nº incorrectas: | 0 Importe total:                                      |
| Entidad financiera: TBS-BANK | Cuenta de cargo:                            | 2122/0000/90/000000000                                |
| Informe:                     |                                             |                                                       |
| Autoliquidacion:             | 046T000000881                               |                                                       |
| Referencia:                  | 046T000000BB1                               |                                                       |
| iujeto pasivo:               | APELLIDO APELLIDO NOMBRE                    |                                                       |
| īpo de tributo:              | 046                                         |                                                       |
| mporte de la liquidación:    |                                             |                                                       |
| echa devengo:                |                                             |                                                       |
| istado:                      | York Telepisor                              |                                                       |
| IRC:                         | 046T000000BB1L46DCB23A                      |                                                       |
| 110+                         |                                             |                                                       |